# Amazonアカウント作成

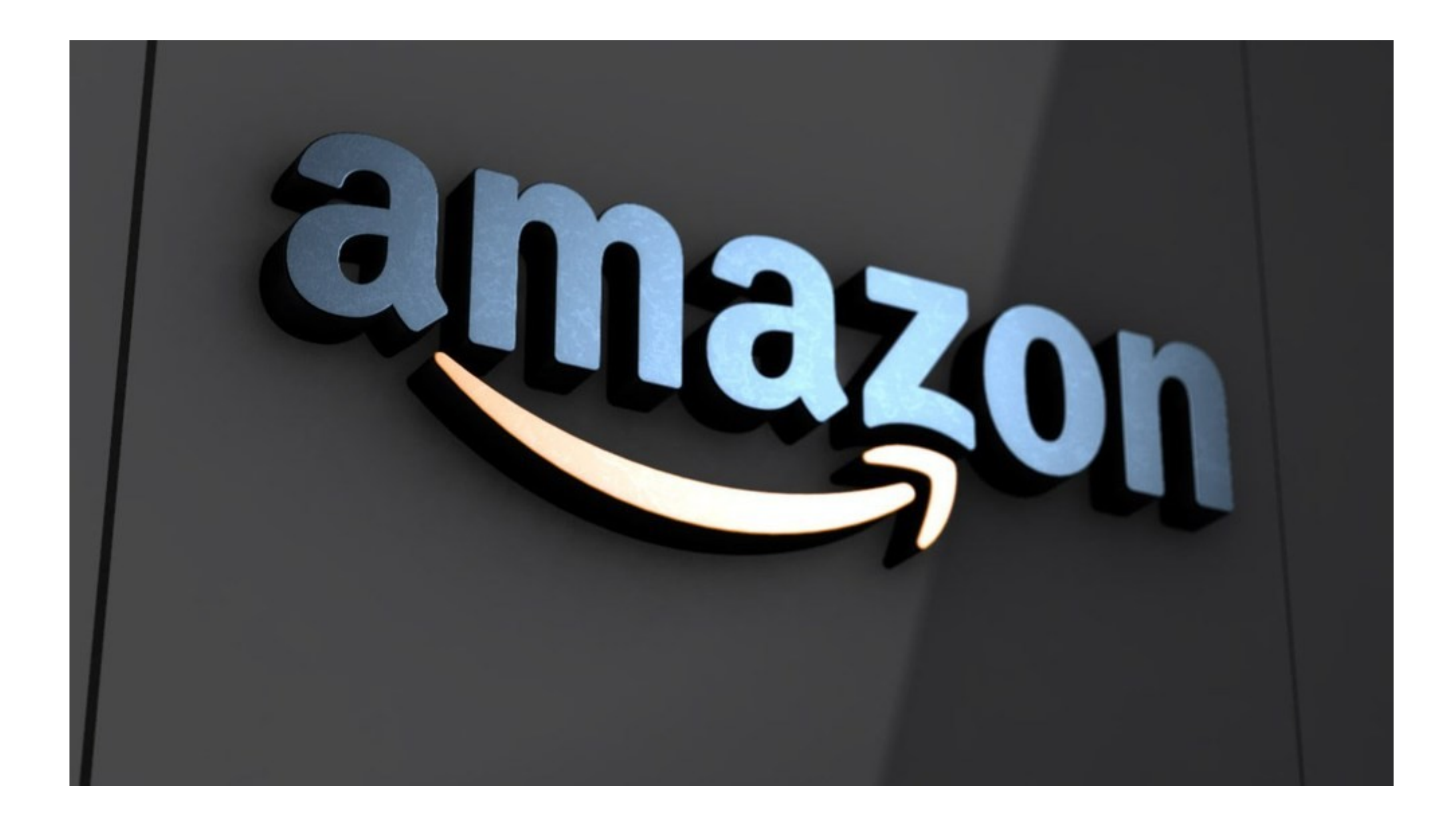

Amazonには購入アカウントと出品アカウントがあり、 Amazonで販売するためには出品アカウントが必要です。 登録はどちらが先でも構いませんが、出品アカウントを作ろ うと思うと、結果的に購入アカウントも作る流れになります。

意外と入力する項目が多く、 あまり知識が無い状態だと苦戦することもあると思いますの で、今回は出品アカウント登録までの流れを順を追って説明し ていきます。

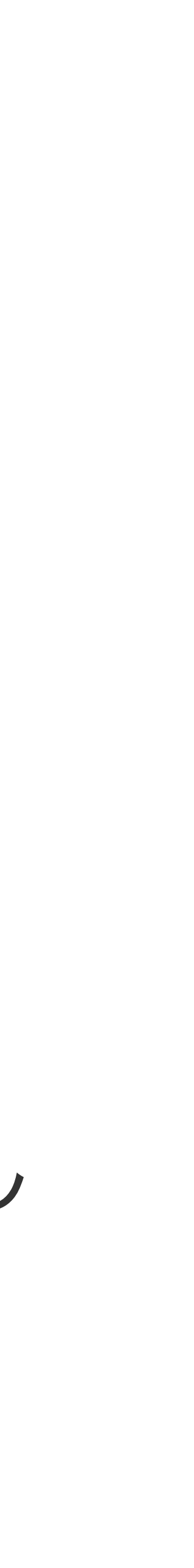

出品アカウントを登録する時に必要なものは、大きく5つあります。

# ()インターネット環境

インターネットのスピードは意外に大事です。 スピードがなるべく早いに越したことは無いからです。 スマホでは中々厳しいです。

# 2電話番号

次に、きちんと応答ができる電話番号が必要です。 アカウント取得の手続きの中に、電話での認証を求められるという工程があります ので。

電話については固定電話でも携帯電話でも問題は無いです。

(3)メールアドレス

Amazonへのサインインはメールアドレスとパスワードで行います。 なので、そもそも必要なんですが、商品を出品した後などに Amazonからメールを受け取る場合にも、

この時登録したメールアドレス宛てにメールは送られます。 メールアドレスは、後で変えることもできます。

# **④クレジットカード**

大口出品の月間登録料である4,900円の支払いは、 クレジットカードで行うことになります。

Amazonでは月間登録料と手数料は、 14日周期の決済機関の売上と相殺されますので、 売上から手数料を引かれた後の入金額が4,900円を下回ると、 差額がクレジットカードに請求されます。

逆を言えば、4.900円を上回る売上をあげつづければ、 請求されることはありません。

小口出品は月間登録料が無料です。

## ⑤銀行口座

売上は銀行振込になりますので、受け取るための口座が必要です。 銀行口座には特に制約は無く、ネットバンキングなどでも問題はありません。

# アカウント登録はどこから行えば良いのか?

5つ全て揃ったら、まずはAmazonにアクセスします。 これは、GoogleやYahoo!などの検索エンジンで

「Amazon」「アマゾン」などで検索すればすぐに出てきますので、 トップページに進みましょう。「amazon.co.jp」ですね。

Amazon出品サービスで探すと良いです

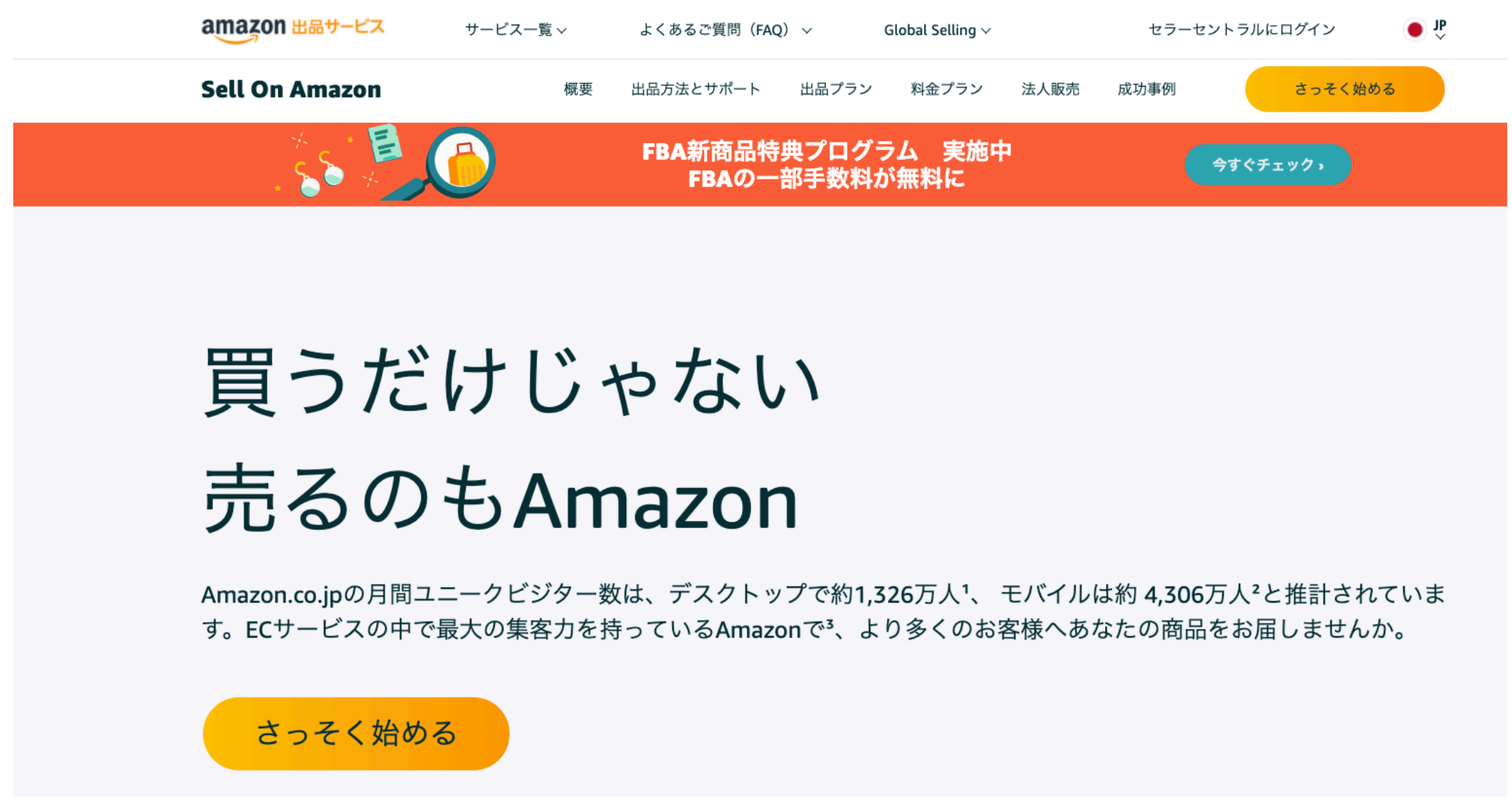

# 大口出品か小口出品かを選ぶ 私たちはAmazonで本気で販売に臨みたいの

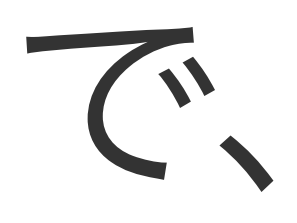

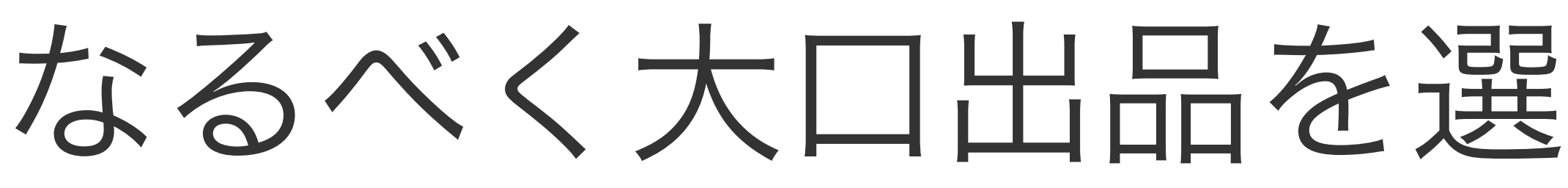

なるべく大口出品を選びます。 なぜ小口出品を選ぶべきではないかというと、 「新規出品が出来ない」からですね。

# 大口と小口出品の違い 機能比較の早見表

## 月間登録料

基本成約料 (成約商品1点につき100円)

Amazon.co.jp上にない 商品のカタログデータ登録

出品形態

一括出品ツールの利用

注文管理レポートの利用

出品者独自の配送料金・お届け日時指定 の設定(\*3)

購入者へ提供できる決済方法

プロモーション・ギフトオプション・ Amazonポイントなどを利用

商品詳細ページ右側「ショッピングカート」 または「こちらからも買えますよ」ボックス への出品者名表示権限

| 大口出品サービス                                                                 | 小口出品サービス                                  |
|--------------------------------------------------------------------------|-------------------------------------------|
| 4,900円<br>(3か月間無料*)                                                      |                                           |
|                                                                          | $\odot$                                   |
| $\bigcirc$                                                               |                                           |
| 出店<br>(Amazon.co.jp上に<br>出品商品一覧ページ掲載)                                    | 出品                                        |
| $\odot$                                                                  |                                           |
| $\odot$                                                                  |                                           |
| $\bigcirc$                                                               | 2 <del>1 - 1</del> 22                     |
| クレジットカード<br>Amazonギフト券<br>Amazonショッピングカード<br>コンビニ決済<br>代金引換(*2)<br>Edy払い | クレジットカード<br>Amazonギフト券<br>Amazonショッピングカード |
| $\odot$                                                                  |                                           |
| $\odot$                                                                  |                                           |
| 今すぐ出品が可能<br>書籍/文房具・オフィス用品                                                | 今すぐ出品が可能<br>書籍/文房具・オフィス用品                 |

# 小口出品者に課される基本成約料100円の重み

大口は月額登録料として、月々4,900円かかりますが、小口は月額登録料は 無料です。 ただ基本成約料、つまり商品が1点売れるごとの手数料が大口は無料ですが、

小口は100円かかります。

この段階でまず、50商品以上売れるような見込みがあるのであれば、 「そんなにたくさん取り扱わない」と思っていても、 大口出品にした方がお得ということです。

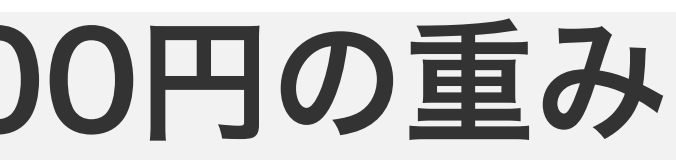

# 新規出品ができるのは、大口出品だけ ここが大口出品と小口出品の違いの中でも、キモになる部分です。

# 小口出品の場合は、 Amazon上に無い商品カタログデータを登録することができません。

つまり、新規出品が出来ません。 OEM(オリジナル)商品でのビジネスが出来ません。

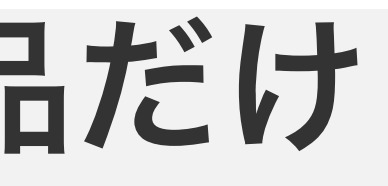

# 出品形態の違いの他、レポートやツールが使えない

# 小口出品は各種ビジネスレポートが使えないということです。

Amazonで商売をやる上で、お客さんの動向を唯一知ることができるのが、 『ビジネスレポート』です。

商品ごとの売上数、価格、アクセス数、購買率など、 細かい推移やデータをチェックできる唯一のツールです。 これが小口では使えないのは、結構痛いです。

特にOEM商品を扱う上では非常に重要で、 商品選定でも活用することができるからです。

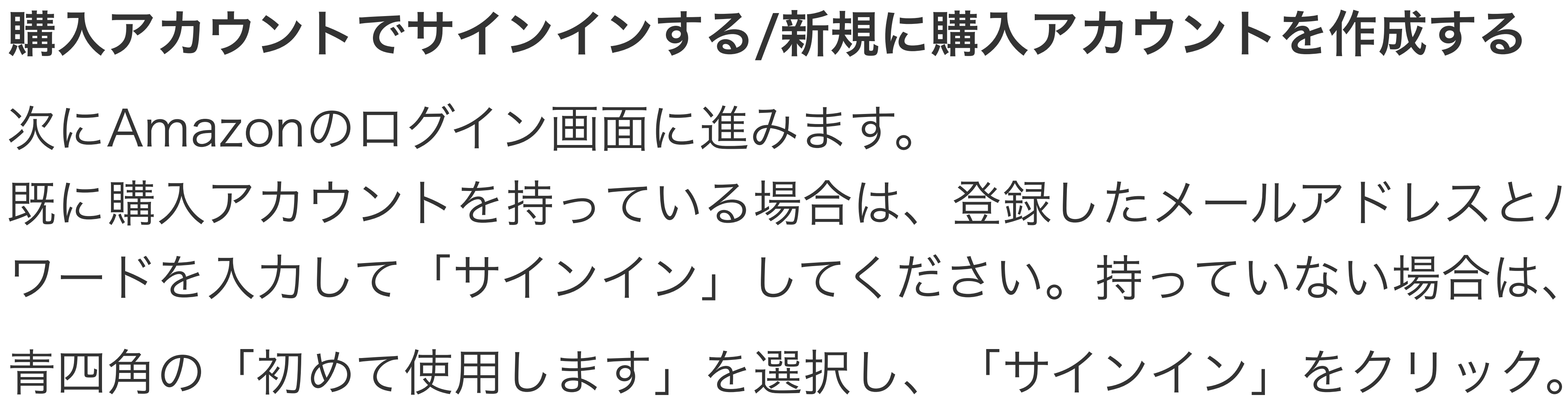

既に購入アカウントを持っている場合は、登録したメールアドレスとパス

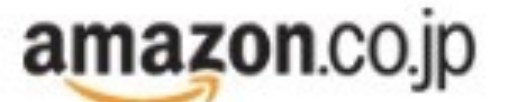

サインイン

Eメールアドレスまたは携帯電話の番号を入力してください。

Eメールまたは携帯番号: Amazon.co.jpにパスワードを登録しましたか? ◎ 初めて利用します。 パスワードは後で作成します Amazon.co.jp のアカウントを持っています (下の欄コバスワードを入力してください) サインイン(セキュリティシステムを使う) 🗊 (スワードをお忘れですか?

# 次の画面で「名前」「メールアドレス」「パスワード」を設定 します。必要な情報を入力したら、「アカウントの作成」をク リックすれば、購入アカウントの作成完了です。

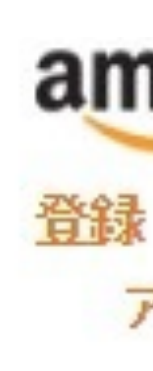

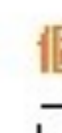

# amazon.co.jp

アカウントの作成に必要な情報を正しく入力してください。

| 名前:             |  |
|-----------------|--|
| Eメールアドレス:       |  |
| もう一度入力してください。   |  |
| 情報はバスワードで保護されます |  |

ここで指定されたバスワードがAmazon.co.jpをご利用になるためのバスワードになります。

パスワードを入力してください。

もう一度入力してください。

|    |     | 0.00 |           |
|----|-----|------|-----------|
| アカ | ウント | ~ ወተ | <b>羊成</b> |

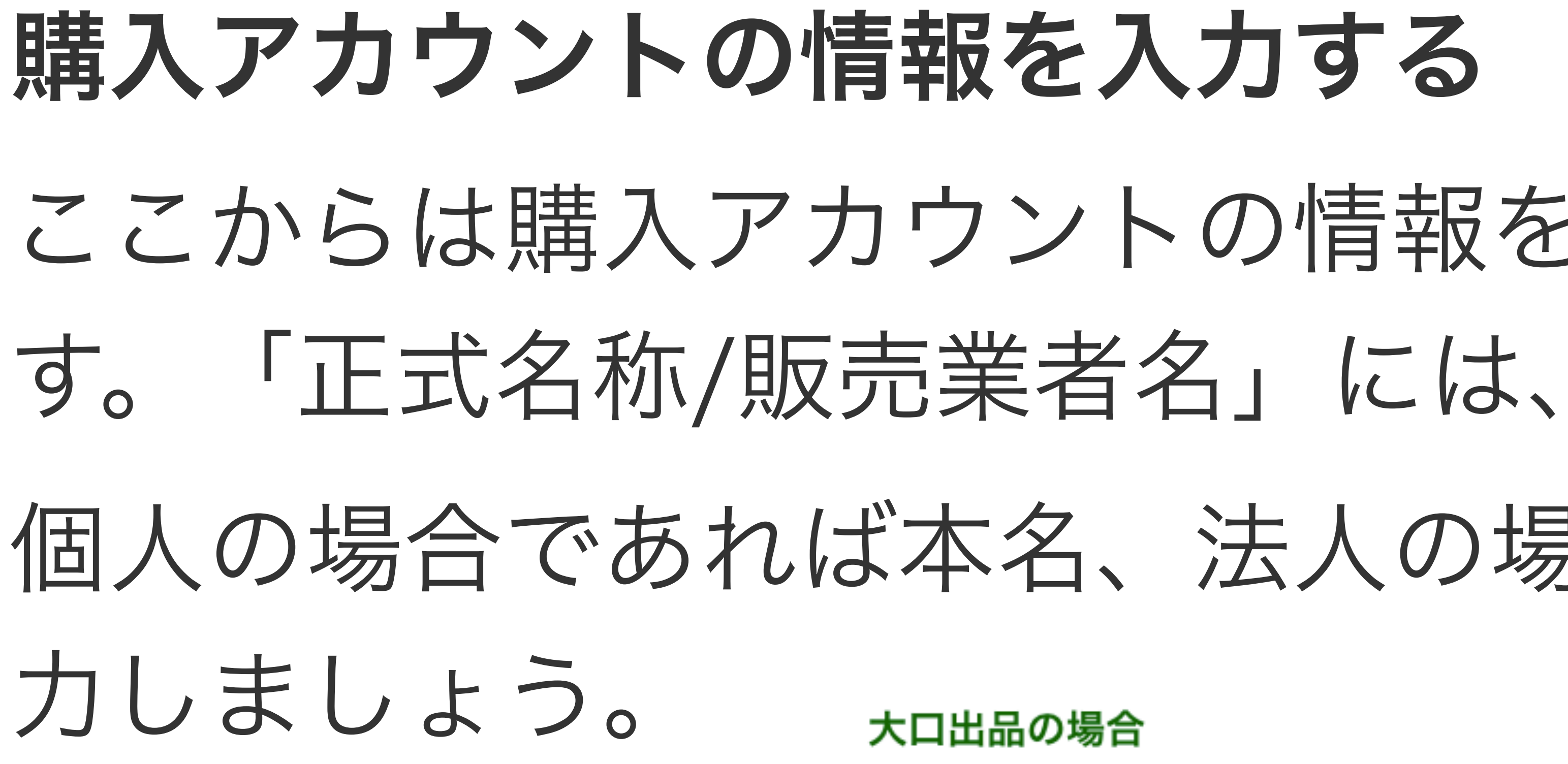

amazon Services Japan<sup>-</sup> seller central

## 必要な情報

登録開始前に以下の情報をご用意くださ、いアカウント登録の手続きまれステップのみです。逮第5分程度で売了し、すぐに出品できます。

- ・
   正式な会社名(個人事業主団法氏名および)歴号)、住所、電話番号
- ・ クレジットカード情報および建ま先の住所(法人・個人カードしずれも可) 登録作業中に連絡可能な電話番号(携帯電話可)

### 海外から登録する場合の注意事項

about your obligations as a seller on our website.)

Amazon.co.jpの登録に要求される全ての事項を贈守できない場合には、本登録手続きを中止してください。

北周期

# ここからは購入アカウントの情報を入力していきま

# 個人の場合であれば本名、法人の場合は会社名を入

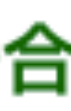

・ 海外からの出品にあたり、出品商品の根売者である出品者に連用される義務について詳しいま<u>こもら</u>をご覧くだき、し(IF you are located outside Japan, please read <u>this important information for international sellers</u> for details.

| 正式名称 / 販売運業名: | 正人の場合は正式会称を、個人の場合は広告を入力してくためい |
|---------------|-------------------------------|
| 出品同時          | □私は、認知の条項を読み、その内容に同意しました。     |
|               | 25-412-442                    |

# 出品者の情報を入力する

## 大口出品の場合

まず大口は、出品者の住所や運営責任者、問い合わせの住所を先に入力します。

| うニぞ、 様。                                                            |                     |                                     |
|--------------------------------------------------------------------|---------------------|-------------------------------------|
| J3ステップで、出品サービスへの登録手続きが完了します。<br>MicA要な情報がお手元にない場合には、そのステップを一旦スキップ。 | 、次のステッパに通むことができます。ま | た、登録途中で入力を中断された場合でも、体積お手続きを両職していただく |
| ができます。登録完了後より、出品手続きを開始していただけます。                                    |                     |                                     |
| 品者の情報                                                              |                     |                                     |
| 表示名(店舗名):                                                          |                     | 利用可能かどうかをチェック                       |
|                                                                    | 日本 :                |                                     |
| 郵便番号:                                                              |                     |                                     |
| 都道府県:                                                              |                     |                                     |
| 市区町村:                                                              |                     |                                     |
|                                                                    |                     |                                     |

+1 201-555-5555

内線番号を追加

住所2:

電話番号:

運営責任者名:

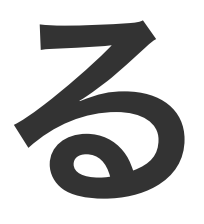

## そしてその後に、クレジットカードの情報を入力する画面に進みます。

| amazon seller central |               |
|-----------------------|---------------|
| クレジットカード情報            |               |
| クレジットカードの種類           | Visa e        |
| クレジットカード番号            |               |
| 有効期限                  | 06= / 2016=   |
| クレジットカードの名義人          |               |
| 請求先住所                 |               |
|                       | Will,人 W主所吃這加 |

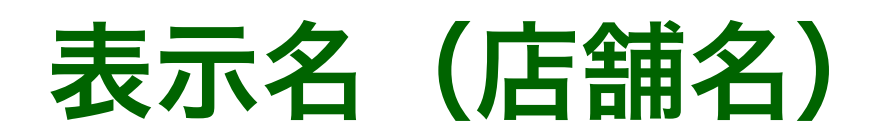

「(店舗名)」とある通り、Amazonのサイト上での店舗名が表示名です。 これは一度登録した後でも変えることができます。

基本的に好きな名前をつけることができますが、下記のような制限があります。

### 店舗名の制限事項

- 重複していない出品者固有のニックネームまたは店舗名を登録すること。
- 「Amazon」やその他のドメイン名を含んだ名前は登録しないこと
- 「\_」または「\_\_」以外の特殊記号を登録しないこと
- 猥褻かつ不敬な言葉を含む攻撃的な名前を登録しないこと
- 第三者の商標(「AMAZON」、「AMAZON.CO.JP」、「アマゾン」等の商標を含みますが、これらに限りません。)を含んだ名前は登録しないこと
- 「アマゾン店」、「@Amazon」、「@アマゾン」等を含んだ名前は登録しないこと

出品商品の一覧ページで表示されるニックネームを読みやすくするよう、16文字以内の短い店舗名で登録されることをおすすめします。 店舗名を変更すると、評価、アカウントの設定およびその他の設定画面には、新しいニックネームで表示されます。 店舗名は、「出品用アカウント」>「設定変更」項目の「出品用アカウント情報」のリンクをクリックすると、いつでも変更が可能です。

注意:出品者によって登録されたニックネームは、サイト上に表示する目的で使用されます。 また、登録された名前はどのような名前を登録しても、Amazonでは制限事項を遵守している名前であるかどうかの判別をするシステムはありませんの で、登録された名前はすべて表示されます。万一、法的に使用権限を持つ名前が他の出品者に無断で使用されていることが判明した場合は、ヘルブベ ージ右の問い合わせフォームからお問い合わせください。

<u>\*http://www.amazon.co.jp/gp/help/customer/display.html/ref=hp\_rel\_topic?</u> <u>ie=UTF8&nodeld=200350960</u> より引用

## 国、住所、電話番号

国については日本(海外に住んでいるのであればその国)を選び、 住所は番地やビル名なども漏れなく入力してください。

例えば私書箱など、活動していない住所はNGです。

あとは、

・住所が日本国内の場合は必ず日本語で表記する

・クレジットカードの請求先の住所・電話番号と同じもの という2点を守る必要があります。

## 運営責任者

自分であれば自分、他に販売の責任者がいるのであれば、その責任者の氏名を入力してください。

## お問い合わせ先電話番号

購入者からのお問い合わせはもちろんですが、 Amazonからの電話を受け付けることもある電話番号です。

## クレジットカード情報

有効なクレジットカード情報を入力してください。 先ほども書いた通り、手数料や月間登録料の支払いの時に使いますので、いきなり請求が発生することはないですし、相殺して売上が上回り続ければ、 請求が発生することはありません。そしてカード情報は登録した後でも変えることができます。

# 電話による本人確認を実施する

次は、電話による本人確認です。これは大口も小口も同じです。

先ほど「お問い合わせ先電話番号」で入力した電話番号が既に入力されているはずです。 「電話を受ける」をクリックするとすぐに電話はかかってきますので、 電話は近くに置いておきましょう。

ちなみに番号通知の設定などをしていても、「通知不可能」という着信の画面です。

|                    | 1    |
|--------------------|------|
|                    |      |
|                    | 電話検証 |
|                    |      |
|                    |      |
| 2. 町び出しています        |      |
| a delifyskilletery |      |
| - AND STREET       |      |

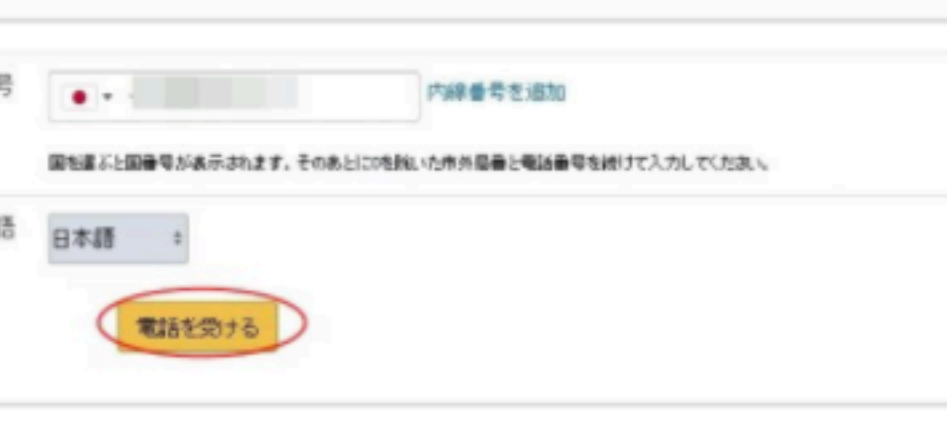

クリックした後には画面に4桁の認証コードが表示されます。 自動音声でのガイダンスを聞いた後に、その認証コードを電話機側で声で伝 えるか、

ダイヤルをして、問題無ければ認証ができた旨のガイダンスが流れます。

認証ができると、

パソコンの画面も次のように切り替わります。

電話による本人確認

1. 電話番号を選択してください。

2. 呼び出しています

3. 電話確認完了

統行

# 続行をクリックして、次の画面で「出品開始」をクリックすれば、出品アカ ウント登録の完了です。

## アカウントを設定

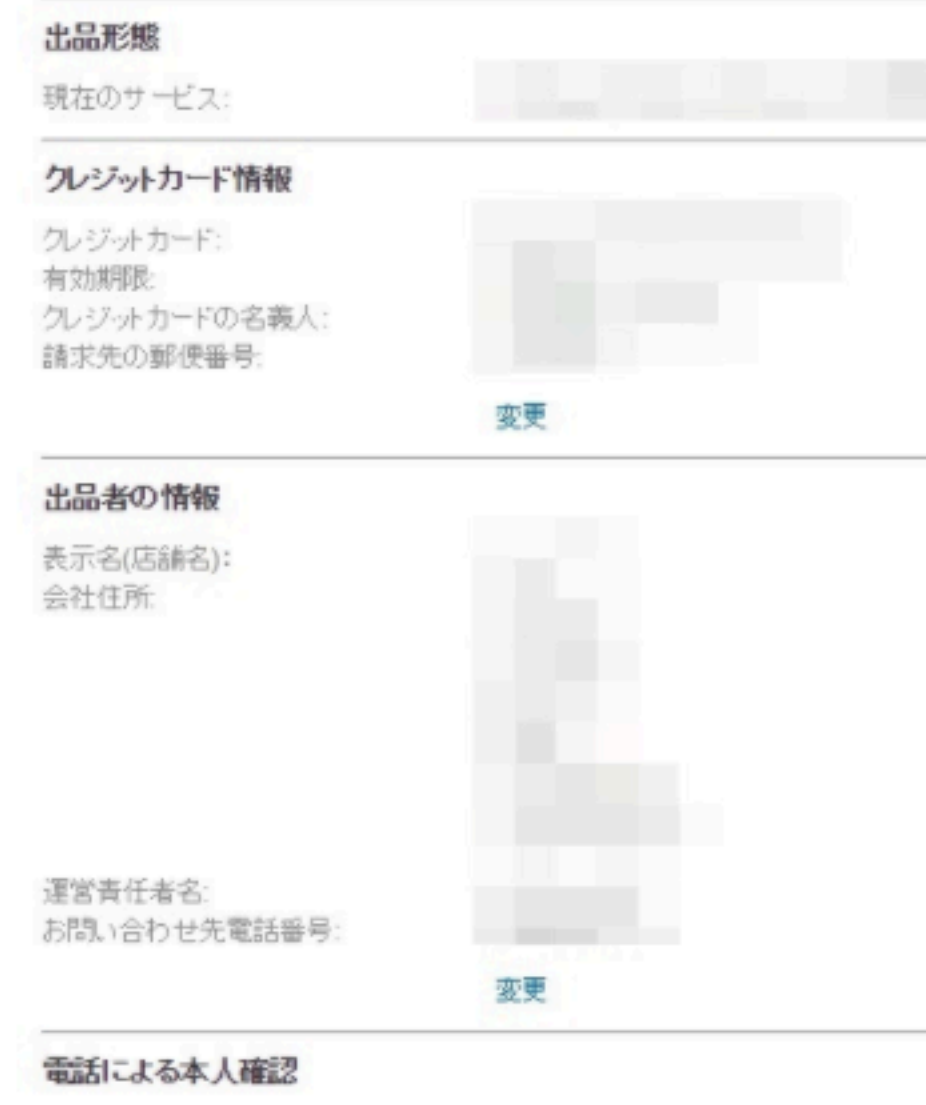

| 21(31)2        |  |
|----------------|--|
| <u>夏</u> (東) 月 |  |
|                |  |
|                |  |
| 登録演            |  |
|                |  |
|                |  |
|                |  |
|                |  |
|                |  |
| 登録涕            |  |
|                |  |

# **セラーセントラル画面の違い** Amazonセラーセントラルという出品アカウントの管理画面から、 出品者の情報を編集したり、新規出品などができます。

| mazon seller central      | 在庫 価 | 痛 注文 広告 レボ・                                      | ト バフォーマンス                       |                      | <ul> <li>www.amazon.jp</li> </ul> | 9.8                    | Q メッセー        | ジーヘルプ 目的定     |
|---------------------------|------|--------------------------------------------------|---------------------------------|----------------------|-----------------------------------|------------------------|---------------|---------------|
| 注文管理                      |      | 重要なお知らせ                                          |                                 |                      |                                   | : 決済情報                 |               |               |
| 保留中                       | 0    | 05/02 10:15 (神聖解:前<br>05/21 14:30 (FBA)手フ        | 役吉]在庫管道の陣書は熊<br>ト設宅について「詳細はこち」  | ALております              |                                   | ▲ 出品用77                | カウントの入金方法情    | 服が不足して        |
| 当日便・お急ぎ便 未出荷              | 0    | 定期的に情報を更新して                                      | います。詳細はこちら                      |                      |                                   | 12                     | 139' MORCH VE |               |
| 未出荷                       | 0    | AmazonHBJ-1                                      |                                 |                      |                                   | 杨斯                     |               | WO            |
| 予約注文                      | 0    | Amazonitada - 7                                  |                                 |                      |                                   |                        | 支払いの概要を表示     |               |
| 返品リクエスト                   | 0    | 在庫<br>輸充を推奨                                      | 価格<br>価格の見直し例                   | 出品を推奨                | 広告 スポンサーブロダン                      | ケース履行                  | の管理           |               |
| 出品者から出荷<br>前日<br>過去7日間    | •    | () 服売促進<br>レポート1                                 | Bにつながるご提案をいたい<br>(販売動向を確認する。    | ますので、定期的にご覧          | いださい。 ビジキス                        | 売上実績                   | ケース異歴を表示      |               |
| Amazonから出荷<br>約日<br>過去7日間 | •    | この発輸についてのご意見を                                    | と聞かせくたおい。                       |                      | 8島コーチレポート   地図情報設                 | <ul> <li>本日</li> </ul> | 主文商品の売上<br>¥0 | 16.53.82<br>0 |
| 注文内容の表示                   |      | 新着情報                                             |                                 |                      |                                   | * 7日                   | ¥0            | 0             |
| バフォーマンス                   |      | 「ブラウズツリーガイ<br>カテゴリーをクリックする」<br>(2016/5/26より)・食品の | 「ド] BTGが更新されま<br>と、ブラウズツリーガードを歩 | Eした<br>ウンロードできます。・ ト | May 30, 201                       | 15 B<br>30 B           | ¥0            | 0             |
| 購入者のメッセージ                 | 0    | (2016/5/2425) (1183                              | こちら                             |                      |                                   | *                      | 上実施の詳細またが     | 6             |
| Amazonマーケットブレイス<br>保証申請   | 0    | 過去の新着情報<br>[出品大学]新しい講座[1                         | FBAの売上獲移と納品タイト                  | ング」を公開しました           | May 25, 201                       | 6                      |               |               |
| チャージバック中請                 | 0    |                                                  |                                 |                      |                                   |                        |               |               |
| 購入者のメッセージ                 |      | かんたん出品ナビ                                         |                                 |                      |                                   |                        |               |               |
| 未回等のメッセージ<br>(過去7日間)      |      | 出品許可申請                                           |                                 |                      |                                   |                        |               |               |

# 銀行口座情報の登録の仕方

ここまでの工程では銀行口座の情報を登録していませんので、 出品はできても売上を受け取ることができません。 なので出品アカウント登録の工程では出てきませんが、 自分で登録をする必要があります。

新規に出品アカウントを作った時点でセラーセントラルにログインすると、 赤枠のような文章があるはずですので、 「入金方法情報を確認」をクリックします。

| amazon seller central | 在庫 注 | 文 レポート パフォーマンス ・                                                                                 | www.amazon.jp           | 秋常     | Q >12-7                 | ~#/3   108 |
|-----------------------|------|--------------------------------------------------------------------------------------------------|-------------------------|--------|-------------------------|------------|
| 注文管理                  | •    | 重要なお知らせ                                                                                          |                         | •      | 決渣情報                    |            |
| 保留中                   | 0    | 06/01 10:15 [FBA] 一部FQこて受領運延が発生する可能性があります<br>05/31 17:00 [陳書解:高級告] 家電製品の一部パリェーションの陳書は解測しまし?      | 2                       |        | ▲ 出品用アカウントの入金方法情報が      | 不足して       |
| 当日便・お急ぎ便 未出荷          | 0    | 05/23 09:15 【障害報告】 左岸管理にて障害が発生しています<br>05/21 14:30 【FBA】ギフト設定について 詳細まこちら                         |                         |        | 22<br>22                | MALC N     |
| 未出荷                   | 0    | 定期的に情報を更新しています。詳細はこちら                                                                            |                         |        | 场高                      | ¥0         |
| 返品リクエスト               | 0    | 新著情報                                                                                             |                         |        | 支払いの概要を表示               |            |
| 前日<br>過去7日間           | 0    | [出品大学] 新しい講座「FBAの売上推移と納品タイミング」<br>を公開しました                                                        | May 25, 20              | 016    | ケース 履歴の 管理<br>ケース 属歴を表示 |            |
| 注文内容の表示               |      | 無料で学べるオンライン構座「AmazontL品大学」に、新講座が追加されました。こ<br>性の高い商品のFBA売上獲移を紹介します。売上の上昇開始時期やビークを確認<br>ご参考してください。 | ちらの講座では単i<br>の、結晶タイミングi | е<br>С |                         |            |
| バフォーマンス               |      | FBAの売上提移と納品タイミング(5・6月編) FBAの売上推移と納品タイミング(6・7)                                                    | 月浦)詳細目はこちら              |        |                         |            |

## 会社情報を登録する

大口出品者には、Amazonが定めた「特定商取引法に基づく表示」というものが義務付けられています。どんなものかというと代表 者の氏名や住所などのことですね。これは必須なので、出品前には必ず登録しておきましょう。

表示の設定項目としては、

- ・出品用アカウント情報
- ・情報・ポリシー

の2項目ですが、「出品用アカウント情報」はここまでの工程で登録しますので、あとは、「情報・ポリシー」が必要です。

入力はセラーセントラルで行いますのでログインして、「設定」→「情報・ポリシー」をクリック。

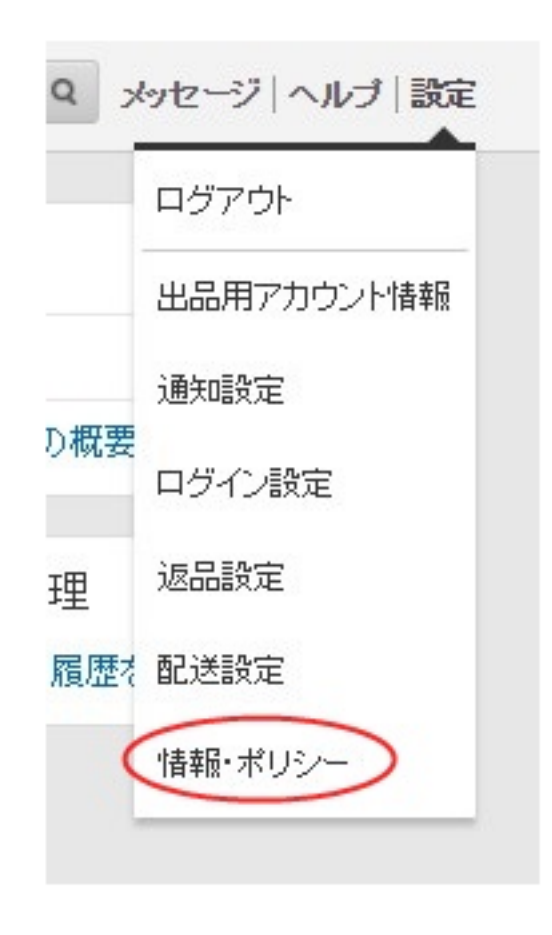

出品者に関する これらのページは、葉粉やボ 一部のヘルジペーSRCは、一 Amazon.co.加サイトに表示 なお、認識および検索ポリシ 以下のリストから確認する~

特定曲取引きに使つき、出品者を 通知法なに使つき表示感染のあり 油・カスタマーサービスの連絡先

次に「出品者情報」をクリック。

| 情報とポリシー                                                                                       |                                                              |
|-----------------------------------------------------------------------------------------------|--------------------------------------------------------------|
| リシーに関するカスタムコンテンジをAmazon Webサイトに適加するために使用します。                                                  |                                                              |
| 最後に使用されると思われるエンデンパゲフォルトで設定されています。このエンデンパス10でも上書き、編<br>されます。ヘルジページには間違いや予測した内容を記載しないとうご注意にださい。 | 基することが可能ですが、編集ポックスに書き込みを行わない場合はデフォルトのテキストが                   |
| ーは、Amazon.co.jpのポリシーと回答のものが適用されますので、コンテントの上書き 編集はできません。<br>ーンを増用してくだみ、 III自ま <u>ころら</u>       |                                                              |
| ● 配置<br>● 72-052                                                                              | <ul> <li>              新治理<br/>新治理             新治理</li></ul> |

「デザインビュー」のタブに、「店舗運営責任者名」「会社名」「会社住所」「電話番号」の情報を入力し て、「保存」をクリックすれば完了です。

| к                                              |                                            |                                                                              |
|------------------------------------------------|--------------------------------------------|------------------------------------------------------------------------------|
|                                                | ● 配置<br>● <u>73-652~</u> - 把               | ● <u>本</u> 合初回<br>● <u>3.73 k ~ 5</u> 7 <del>~ 1</del> 2                     |
| わして(たれ、意義者の所名(名称)、住所、電<br>高音楽を記録して(たた、) 開始けてたら | 089. NA4215280                             | 病会に関する実施の会任者の氏名はおほとなります。 ×カフロマーサポートの場合番号、Eメールアドレスは「正品用アカウント体紙」におす金油してたたい 古物部 |
|                                                |                                            |                                                                              |
| TH. RESTATED LARMONTON                         | 20000000000000000000000000000000000000     | N#REFUZEK                                                                    |
| いては、設定の7内で登録した時間が自動的に出席                        | ゆわるれれ、ここで記載する<br>高品を読載すれない<br>(最大10.000文平) | AFRENITEA.<br><u>アザイズム-</u><br>ヨーRビム-<br>ヨーRビム-<br>ヨーRビム-                    |

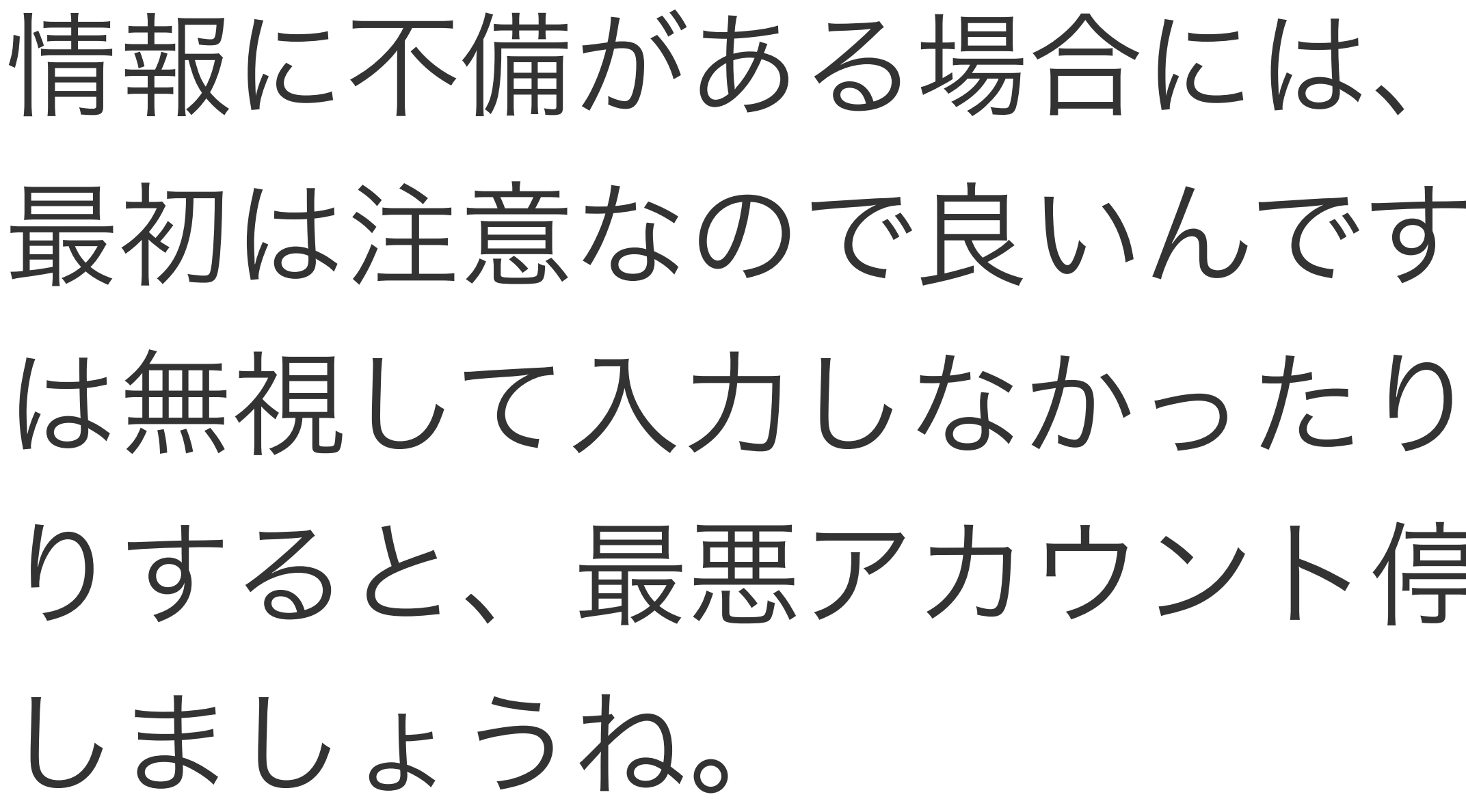

情報に不備がある場合には、Amazonから指摘が入ります。 最初は注意なので良いんですがその指摘に気付かない、また は無視して入力しなかったり、間違った情報を放置していた りすると、最悪アカウント停止もあり得ますので十分に注意

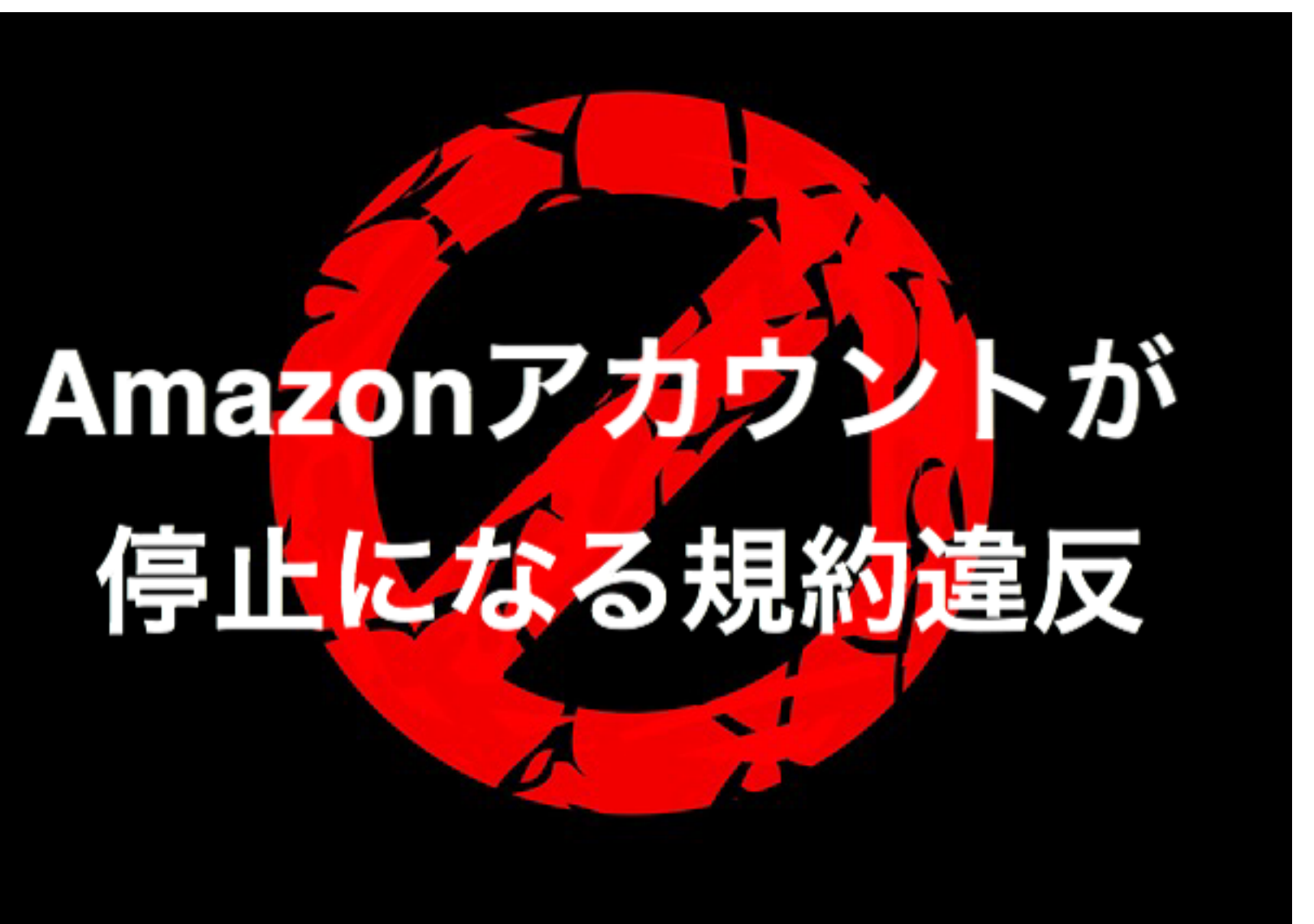

# 【2020年4月更新】アカウント作成時の注意点 最近アカウントを作成した方で、

# 「アカウントが停止される」

というトラブルに巻き込まれている方がいます。

最近アカウントを作成した方はこちらの内容を確認して、 対応してください。

放っておくと、こんな感じのメールがAmazonから届きます。

出品者様

お客様のアカウントは、当サイトでの販売に使用されていない可能性のあるアカウントに関連していることが判明しました。その結果、Amazon.co.jpでの販売ができ なくなる可能性があります。

Amazonのサイトから出品リストを削除しました。この問題が解決するまでの間、売上は出品者様の口座に振り込まれず、出品者様のアカウントに保持されます。アカ ウントへの影響を避けるため、未発送の注文はすべて出荷してください。

610

この決定を再申請する場合は、セラーセントラルのパフォーマンス通知ページで、このEメールの横にある「再申請」ポタンをクリックします。

今後ともAmazonをよろしくお願いいたします。

出品者パフォーマンスチーム https://www.amazon.co.jp

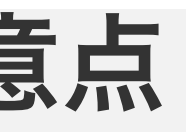

残高と決済情報は、セラーセントラルのお支払い方法で確認できます。ご不明な点がございましたら、seller-performance-policy@amazon.co.ip までご連絡くださ

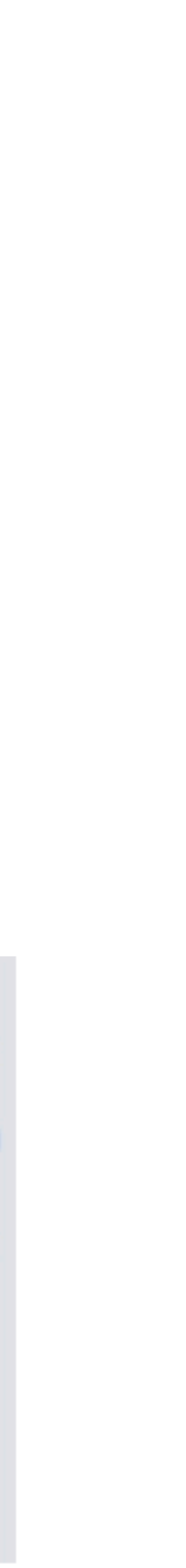

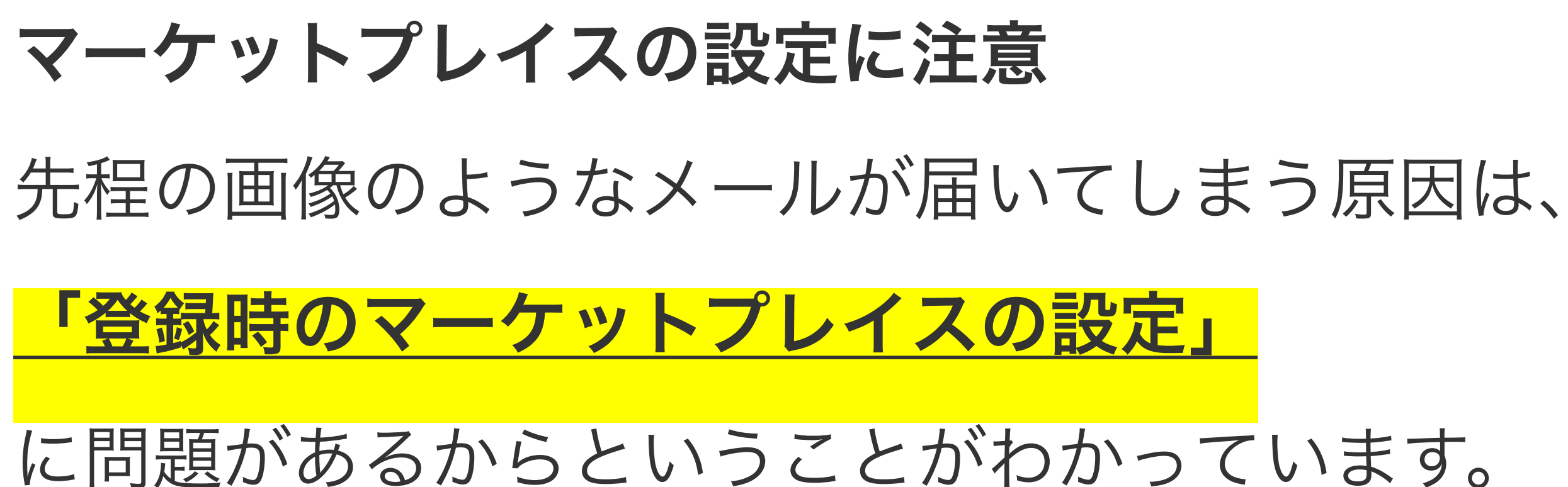

## マーケットプレイス固有の詳細 異なるマーケットプレイスへの登録に必要な情報 グローバルセリングのプロモーション 23 複数のマーケットプレイスを選択された場合でも、月額登録料は一律4,900円と なります。 北米、ヨーロッパの 北米 チェックを外す こ登録するには、このボックスをオンにします 日本 追加情報の必要はありませ 日本のマーケットプレイスにアカウント登録をするにはこの ボックスにチェークを入れてください。 3-0 の必要はありません -ロッパに登録するには、このボックスをオンにします

マーケットプレイスの設定の際に、

「北米」、「ヨーロッパ」のチェックボックスにチェックを入れると、 Amazon.comとヨーロッパのアカウントを作ることができます。

ですが、これが問題になっていて、

ここにチェックを入れた場合、それぞれの国に対して、 個人情報を提示しなければいけません。

アカウント作成した際には、

当然そんな知識がない方が多数なので、

各国に個人情報を提示しないために、

初めに海外のアカウントが停止されます。

そうすると、このアカウントの運営者は、 Amazonで問題のある運営者と認定されてしまい、 日本のアカウントと紐づいて先程のメールが届き、 アカウントが停止されてしまうわけです。

なので、これからアカウントを作る際には

上の画像のように「北米」と「ヨーロッパ」の

チェックを外して登録するようにしてみてください。

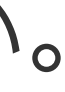

登録したか覚えていない方が確認する方法 最近登録した方でも、

# 「そんなこと覚えていない」

という方が大半だと思います。

なので、最近アカウント作成した方は、 下の画像のようにセラーセントラル右上のプルダウンをクリックした時に 日本以外のアカウントが出てくるのか 確認してみてください。

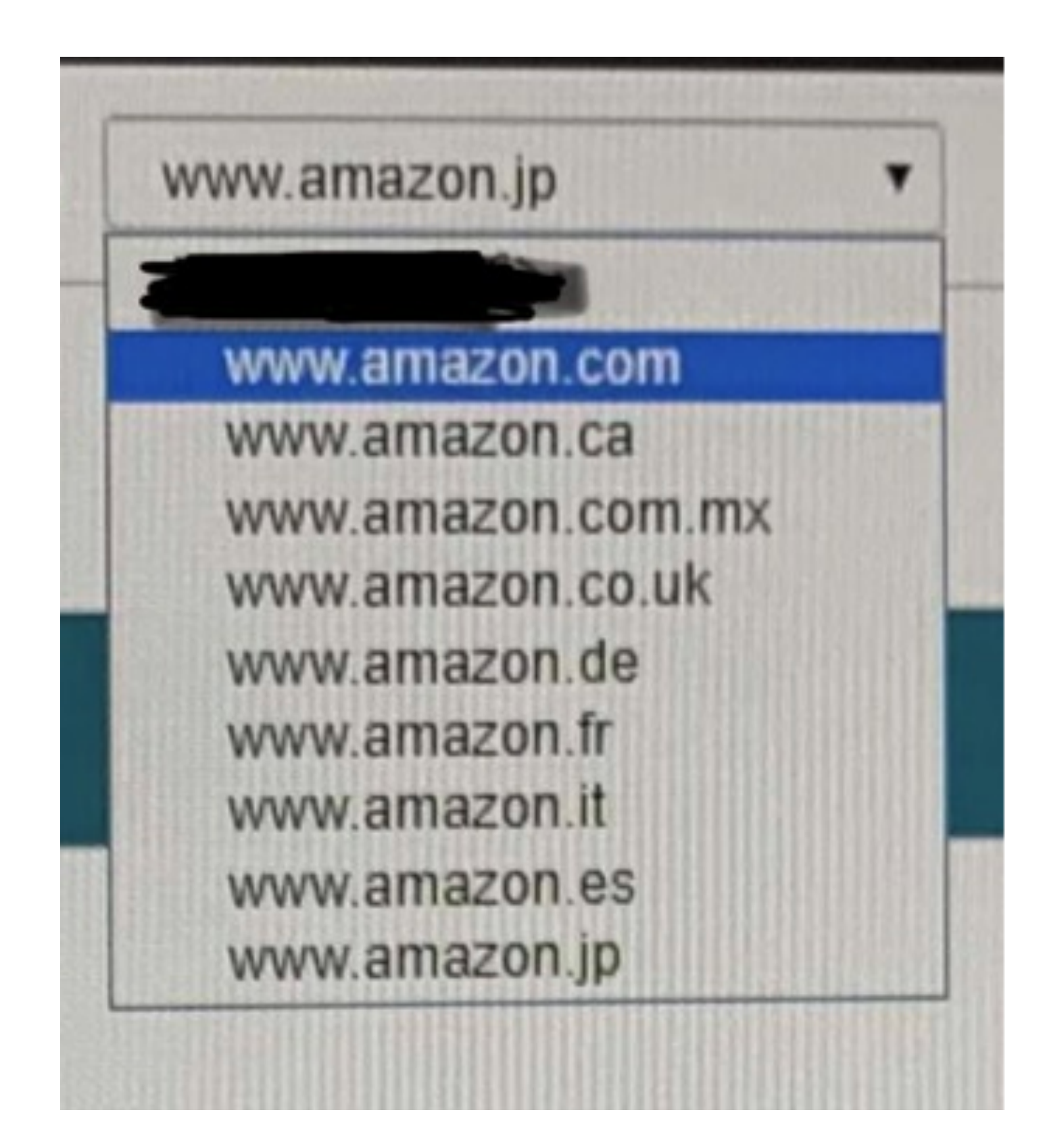

もし、上の画像のように表示されたり、 各国のアカウントの後ろに

「[登録保留中]」

と表示されている場合は、 マーケットプレイスの設定時に「北米」と「ヨーロッパ」の **アカウントを作成してしまった可能性が高い**です。 **北米とヨーロッパのアカウントを作成した場合の対処方法** もし、海外のアカウントを一緒に作成してしまった場合、 その<mark>アカウントは閉鎖</mark>してください。